#### Use E-books from Off-Campus - Cambridge University Press -

Nagoya University Engineering Library

#### Access the Cambridge Core

- <u>Nagoya University Engineering Library Web</u>
   <u>Remote Study/Research Support</u>
- Cambridge University Press > <u>Remote Access</u>
   Enter your Nagoya University ID and password

| Remote Study/Research Support                                                                                                    |            |               |               |  |  |
|----------------------------------------------------------------------------------------------------|------------|---------------|---------------|--|--|
| Electronic Resources Available from                                                                                                    | Off-Campus |               |               |  |  |
| <ul> <li>Please see Nagoya University Library website&gt; "Electronic Resources to support Remote Study and Research" at the top of the site.</li> <li>Many e-books are available. The following guidesheet introduce how to find and read major publisher's ebooks by field.</li> </ul> |            |               |               |  |  |
| Cambridge University Press         On Campus         Remote Access         Guide Sheet %                                                                                                    |            |               |               |  |  |
| Elsevier (ScienceDirect)         On Campus         Remote Access         Guide Sheet %                                                                                                    |            |               |               |  |  |
| Oxford University Press         On Campus         Remote Access         Guide Sheet %                                                                                                    |            |               |               |  |  |
| Springer Nature                                                                                                    | On Campus  | Remote Access | Guide Sheet 🏌 |  |  |

## Search for E-books by Subject (1/5)

#### Click "Browse subjects"

| Cambridge <b>Core</b>                                                                                              |                                                                                                    | Search all journal & book conte                                                                                        | nt Q         |
|----------------------------------------------------------------------------------------------------|----------------------------------------------------------------------------------------------------|----------------------------------------------------------------------------------------------------|--------------|
| Browse subjects Vhat we publish Services About Cambrid                                                             | le Core                                                                                                 | ✓ Access provided by Register Log in                                                                                   | ₩ Cart ( 0 ) |
| Home > What we publish > Books                                                                                     |                                                                                                    |                                                                                                    |              |
| Books                                                                                                    |                                                                                                    | Search books                                                                                                    | Q            |
| Content home Collections & Series Journals Books                                                                   | Textbooks Elements Publishing partners                                                                  | Open access                                                                                                    |              |
| Books<br>Cambridge University Press publishes a wide range o<br>graduate students. We publish more than 30,000 ebo | research monographs, academic reference, textbo<br>oks for the global market, with 1,500 new titles add | ooks, books for professionals, and large numbers of books<br>ed on average each year alongside our print publications. | s aimed at   |
|                                                                                                    | View all ebooks and Ele<br>you have access to h                                                         | ments<br>ere                                                                                                    |              |
|                                                                                                    | View award winning boo<br>Cambridge here                                                                | ks from                                                                                                    |              |

## Search for E-books by Subject (2/5)

Click subject

| Cambridge <b>Core</b>                                     |                                                      | Search all journal & book content Q             |  |  |
|-----------------------------------------------------------|------------------------------------------------------|-------------------------------------------------|--|--|
| rowse subjects What we publish Services About Cambridge ( | Core                                                 | ✓ Access provided by Register Log in ∀ Cart (0) |  |  |
| lome > Browse subjects                                    |                                                      |                                                 |  |  |
|                                                           |                                                      |                                                 |  |  |
| Browse subjects                                           |                                                      |                                                 |  |  |
|                                                           |                                                      |                                                 |  |  |
| • Anthropology                                            | • English Language Teaching – Resources for Teachers | • Medicine                                      |  |  |
| • Archaeology                                             | • Film, Media, Mass Communication                    | • Music                                         |  |  |
| • Area Studies                                            | • General Science                                    | • Nutrition                                     |  |  |
| • Art                                                     | • Geography                                          | • Philosophy                                    |  |  |
| • Chemistry                                               | • History                                            | • Physics and Astronomy                         |  |  |
| • Classical Studies                                       | • Language and Linguistics                           | • Politics and International Relations          |  |  |
| • Computer Science                                        | ∘ Law                                                | • Psychiatry                                    |  |  |
| • Drama and Theatre                                       | • Life Sciences                                      | <ul> <li>Psychology</li> </ul>                  |  |  |
| • Earth and Environmental Sciences                        | • Literature                                         | • Religion                                      |  |  |
| • Economics                                               | • Management                                         | Social Science Research Methods                 |  |  |
| • Education                                               | • Materials Science                                  | • Sociology                                     |  |  |
|                                                           |                                                      |                                                 |  |  |

## Search for E-books by Subject (3/5)

Click subject within "Explore … books"
 Click "Show all" to display all subjects

| The Aeronautical Journal                                                                                                    | <ul> <li>International Journal of Micro</li> </ul>                                                                                                    | owave and Wireless Technologies                                                                           |  |  |  |
|----------------------------------------------------------------------------------------------------|----------------------------------------------------------------------------------------------------|----------------------------------------------------------------------------------------------------|--|--|--|
| APSIPA Transactions on Signal and Information                                                                                | n Processing o Journal of Fluid Mechanics                                                                                                    | • Journal of Fluid Mechanics                                                                              |  |  |  |
| Data-Centric Engineering                                                                                                    | <ul> <li>Journal of Materials Research</li> </ul>                                                                                                    | <ul> <li>Journal of Materials Research</li> </ul>                                                         |  |  |  |
| Experimental Results                                                                                                    | • Journal of Mechanics                                                                                                    |                                                                                                    |  |  |  |
| High Power Laser Science and Engineering                                                                                     | • The Journal of Navigation                                                                                                    |                                                                                                    |  |  |  |
|                                                                                                    |                                                                                                    | Show all                                                                                                  |  |  |  |
| xplore Engineering books                                                                                                    |                                                                                                    |                                                                                                    |  |  |  |
| Explore Engineering books                                                                                                    | • Communications and signal processing                                                                                                    | DATA-CENTRIC<br>ENGINEERING                                                                               |  |  |  |
| Explore Engineering books<br>Aerospace engineering<br>Biomedical engineering                                                 | Communications and signal processing     Computer engineering                                                                                              | DATA-CENTRIC<br>ENGINEERING                                                                               |  |  |  |
| Explore Engineering books<br>Aerospace engineering<br>Biomedical engineering<br>Chemical engineering                         | <ul> <li>Communications and signal processing</li> <li>Computer engineering</li> <li>Control systems and optimization</li> </ul>                           | DATA-CENTRIC<br>ENGINEERING<br>Publishing research at the<br>interface of data science                    |  |  |  |
| Explore Engineering books<br>Aerospace engineering<br>Biomedical engineering<br>Chemical engineering<br>Circuits and systems | <ul> <li>Communications and signal processing</li> <li>Computer engineering</li> <li>Control systems and optimization</li> <li>Electromagnetics</li> </ul> | DATA-CENTRIC<br>ENGINEERING<br>Publishing research at the<br>interface of data science<br>and engineering |  |  |  |

## Search for E-books by Subject (4/5)

#### Check "Only show content I have access to" and click book title

|   | Cambridge <b>Core</b>                                                                         |                                                                            |                                                                                                    |                           | Search all journal & book content | Q             | Î |
|---|-----------------------------------------------------------------------------------------------|----------------------------------------------------------------------------|----------------------------------------------------------------------------------------------------|---------------------------|-----------------------------------|---------------|---|
|   | Browse subjects What we publish Services Abo                                                  | out Cambridge Core                                                         |                                                                                                    | ✓ Access provided b       | Register Log in                   | └┤ Cart ( 0 ) |   |
|   | Home > Browse subjects > Engineering > Aerospace                                              | engineering > Content listing                                              |                                                                                                    |                           |                                   |               |   |
|   | Aerospace enginee                                                                             | ring                                                                       |                                                                                                    | Search Aerosp             | ace engineering                   | Q             |   |
|   | -                                                                                             | <b>5</b> results in Aerospa                                                | ce engineering                                                                                                    | Sorted by Publicatic      | ▼ Save search                     |               |   |
| < | Refine search<br>Search again Q<br>Access:<br>✓ Only show content I have access to ♀<br>(125) | Access: Only show content                                                  | Type: Books (5) × Wind Turbines Theory and Practice Colin Anderson Published online: 08 February 2020 Print publication: 20 February 2020 Textbook     |                           | 5                                 |               |   |
|   | Content type:<br>Chapters (120)<br>Books (5)                                                  | ROCKET<br>PROPULSION<br>Deale Station<br>Tended Calegorit<br>Tunned Grange | Rocket Propulsion<br>Stephen D. Heister, William E. Anderson, Timothée L. Po<br>Published online: 21 March 2019<br>Print publication: 07 February 2019 | ourpoint, R. Joseph Cassa | dy                                |               |   |

## Search for E-books by Subject (5/5)

# • Titles purchased by Nagoya University are available in PDF format

|                                                                                                    | Access Ci                                                                  | ed by 4                                                                                                    | Export citatio  | n     |
|----------------------------------------------------------------------------------------------------|----------------------------------------------------------------------------|----------------------------------------------------------------------------------------------------|-----------------|-------|
| London Mathematical Society<br>Lecture Note Series 385<br>Entropy of Hidden Markov<br>Processes and Connections<br>to Dynamical Systems | Edited by Brian<br>Hill , Tsachy We                                        | Aarcus, University of British Columbia, Vancouver , Karl Petersen, University of North Carolina, Ch<br>sman, Stanford University, California                                                        | Buy the print b | ook   |
| O DYNAMICAL SYSTEMS Papers from the Bartf International Research Station Workshop Ented by Bise Marcus, Kat Premen and Tachy Weisman    | Publisher:<br>Online publicati<br>Print publicatio<br>Online ISBN:<br>DOI: | Cambridge University Press<br>In date: June 2011<br>year: 2011<br>9780511819407<br>https://doi-org.ejgw.nul.nagoya-u.ac.jp/10.1017/CBO9780511819407                                                 |                 |       |
| The Landon And And And And And And And And And An                                                                                       | Subjects:<br>Series:                                                       | Recreational Mathematics, Mathematics, Communications and Signal Proces<br>Engineering, Discrete Mathematics Information Theory and Coding<br>London Mathematical Society Lecture Note Series (385) | ising,          |       |
| Information Contents                                                                                                    | Metrics                                                                    |                                                                                                    |                 |       |
| -                                                                                                    |                                                                            |                                                                                                    |                 | Aa Aa |
| ctions for selected con                                                                                                    | tent:                                                                      | Frontmatter  Access PDE Export citation                                                                                                    | pp Hv           |       |
| elect all   Deselect all<br>View selected items                                                                                         |                                                                            | Content<br>Ac ess PDE Exportitation                                                                                                    | pp v-vi         |       |
| Save to my bookmarks                                                                                                    |                                                                            |                                                                                                    |                 |       |